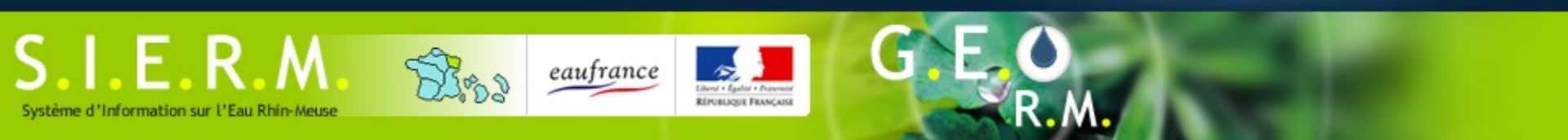

#### Notice d'utilisation de GEORM v2 À l'attention des utilisateurs

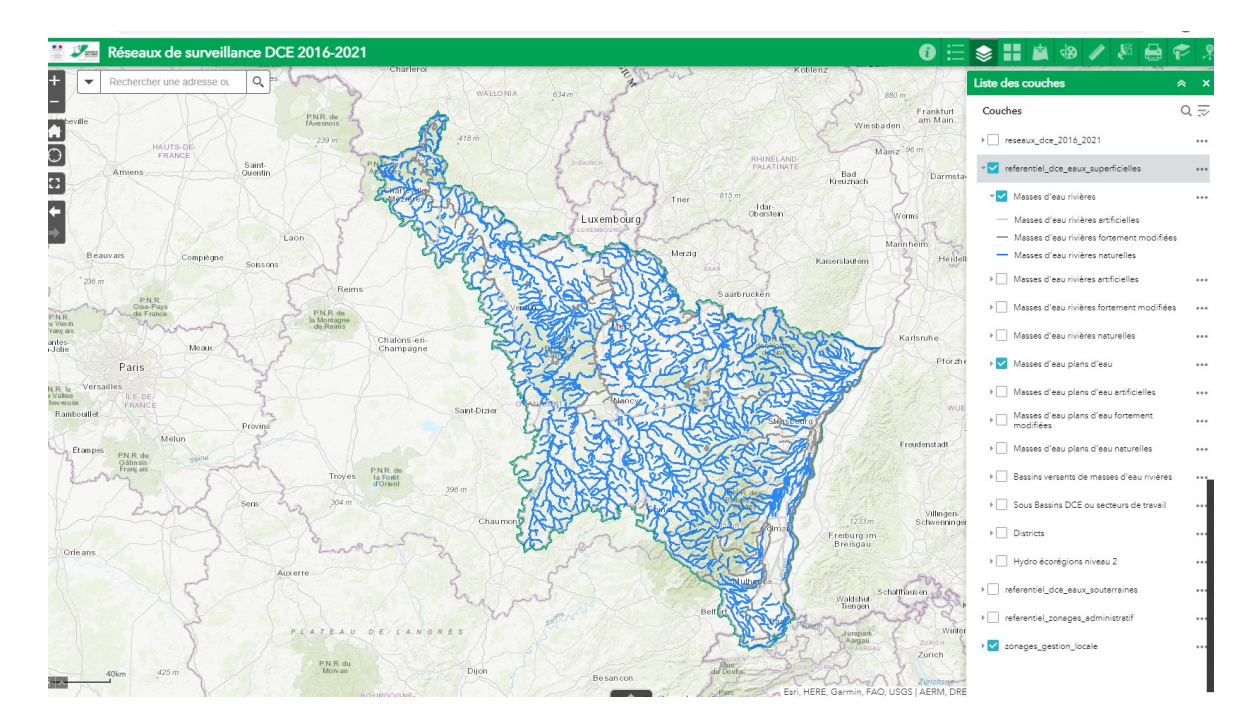

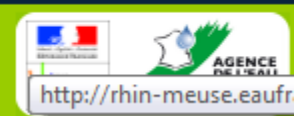

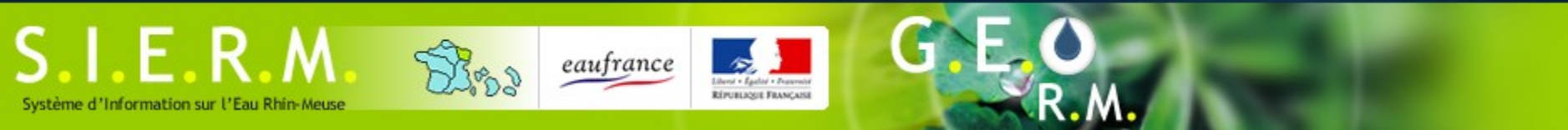

#### Sommaire

| Introduction            |  |
|-------------------------|--|
| Accès aux cartes        |  |
| Présentation générale   |  |
| L'espace cartographique |  |

Naviguer sur la carte

La barre d'outils

Choix des données

Visualiser et consulter simplement les données

Se repérer sur la carte

Outils de dessin et de mesure

Je souhaite consulter

Fonctions de communication

Fonctions de recherche avancées

Importer des données externes

Je souhaite approfondir

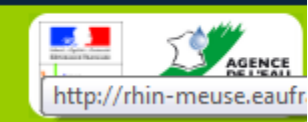

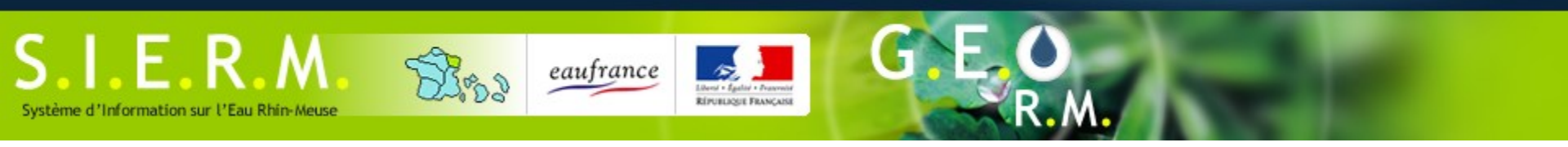

#### Introduction

- GEORM est une application web de consultation de données géographiques relative à la gestion de l'eau des bassins Rhin et Meuse pour leur partie française.
- Elle fonctionne sur l'ensemble des navigateurs récents (Firefox, chrome, Edge, Opéra)
- Elle est aussi accessible sur PC et appareils mobiles (Android et los)

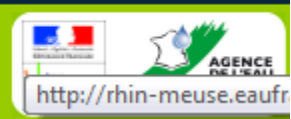

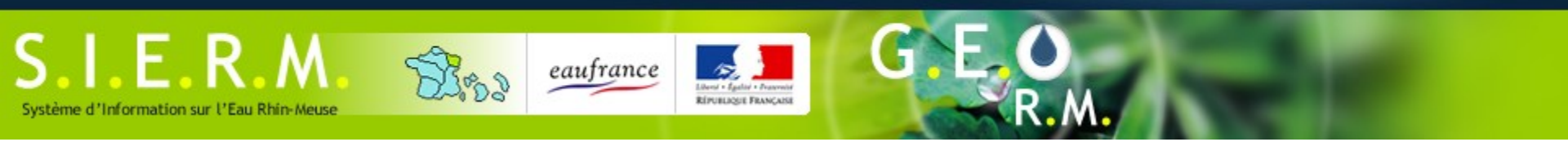

#### Accès aux cartes

- Une seule application, mais des cartographies thématiques distinctes pour chaque domaine :
  - Eaux superficielles
  - Eaux souterraines
  - Données relative à la DCE
  - Données techniques métier (assainissement, hydromorphologie, biodiversité...)

#### • Des liens pour chacune des thématiques à partir de cette page :

http://georm.eau-rhin-meuse.fr/georm/site/cartographie-thematique/

 Attention, ce lien est amené à être remplacé d'ici les prochains mois. Pour être sûr d'accéder à la bonne page vous pouvez vous rendre sur la page d'accueil du SIERM <u>https://rhin-meuse.eaufrance.fr/</u> et basculer au volet cartographique via le bouton « Cartes ».

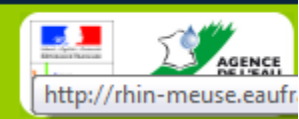

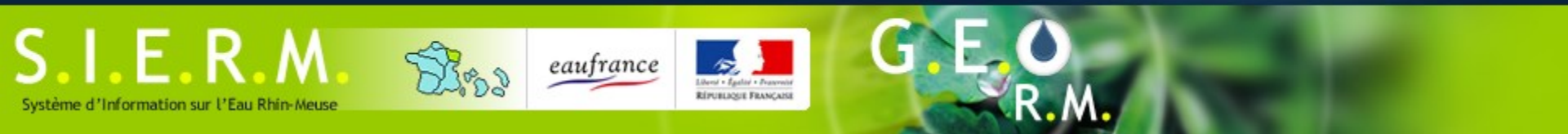

# Présentation générale

#### • L'application présente 5 espaces fonctionnels principaux :

- 1. Le titre de la carte et éventuels liens sur d'autres ressources
- 2. Les outils de navigation, pour se déplacer
- 3. L'espace cartographique pour visualiser les données
- 4. La carte de situation pour se repérer dans le bassin Rhin-Meuse
- 5. La barre d'outils, pour accéder aux autres fonctionnalités de l'application cartographique

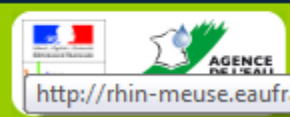

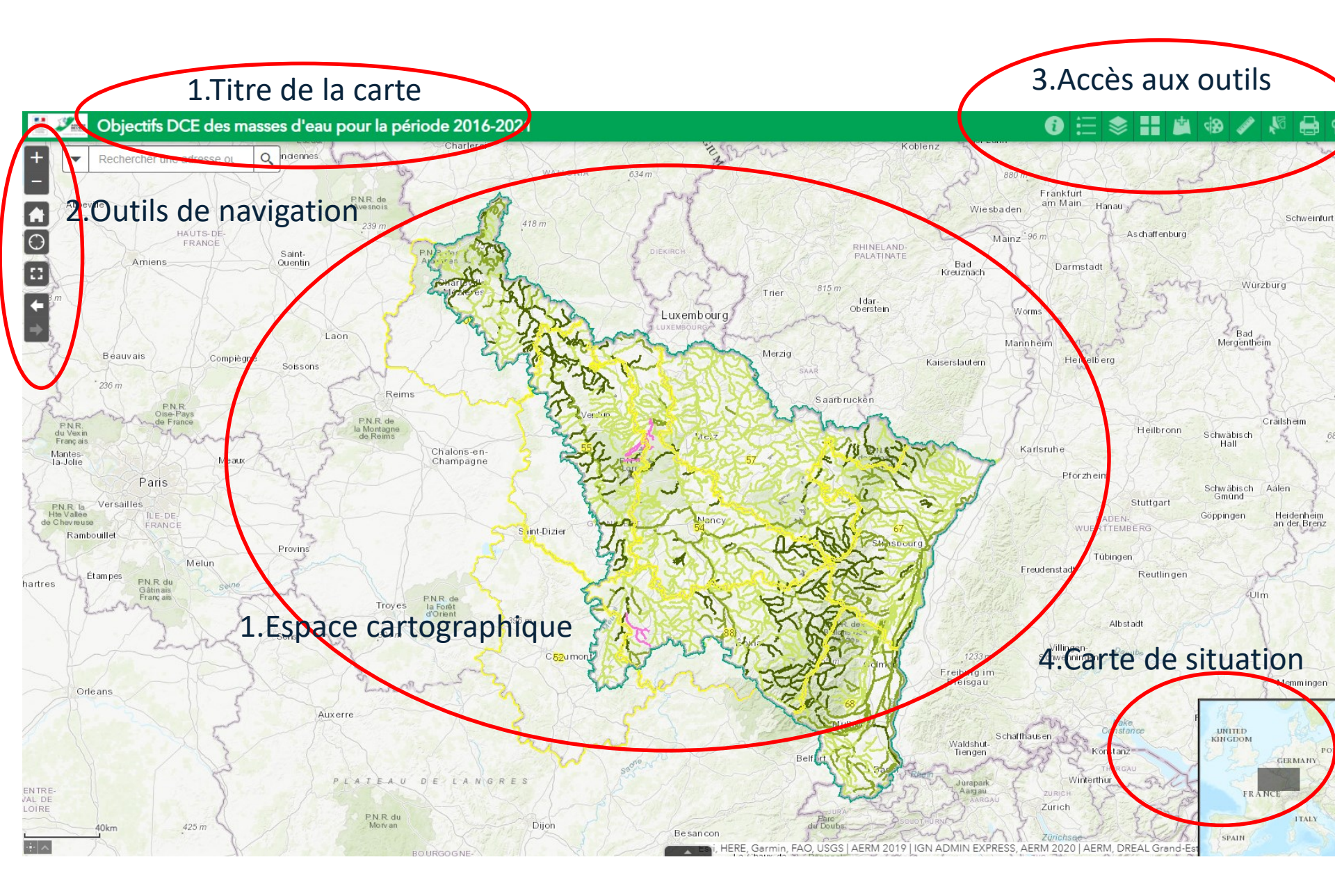

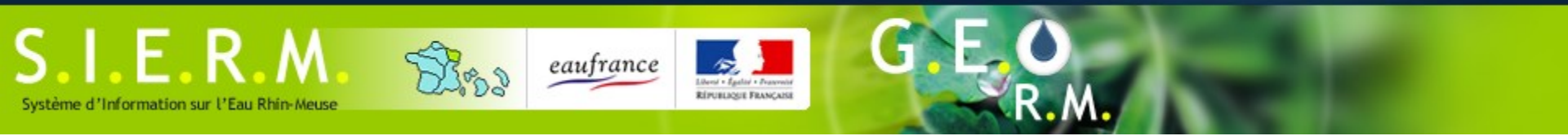

# L'espace cartographique (1) et carte de situation (4)

 L'espace cartographique est l'espace dédiée à la visualisation des données. Une carte de situation dépliable/repliable en bas à droite permet de situer l'emprise de la carte dans le bassin.

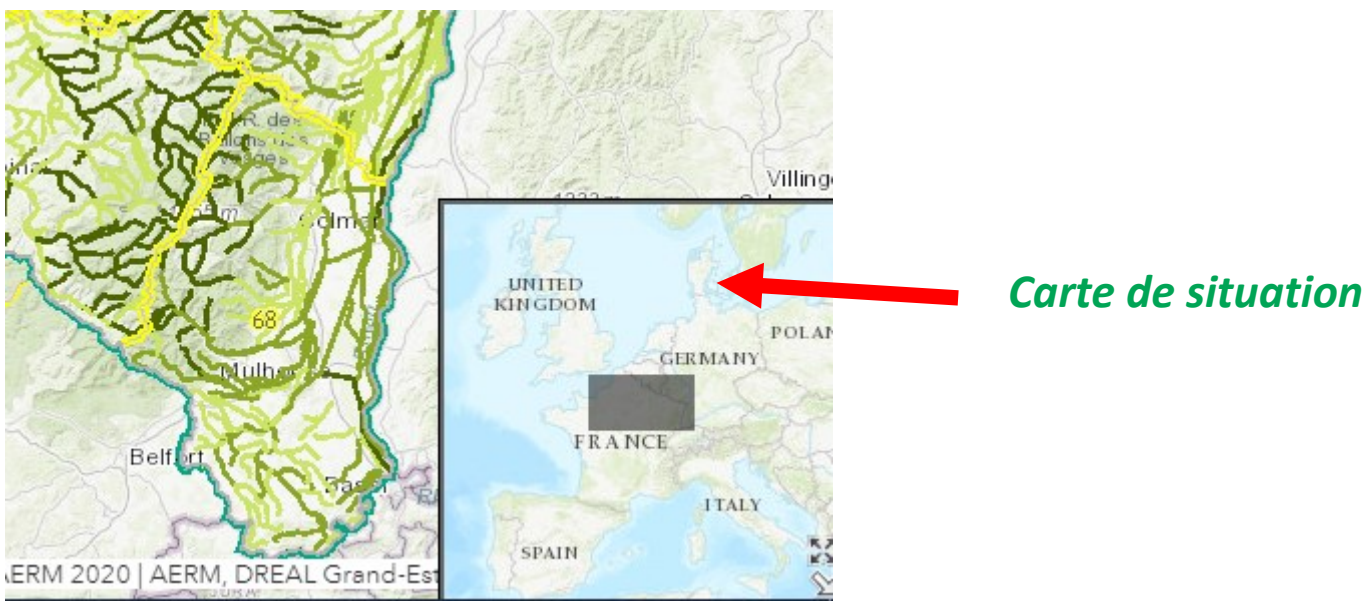

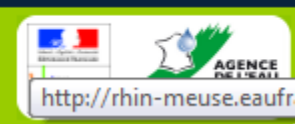

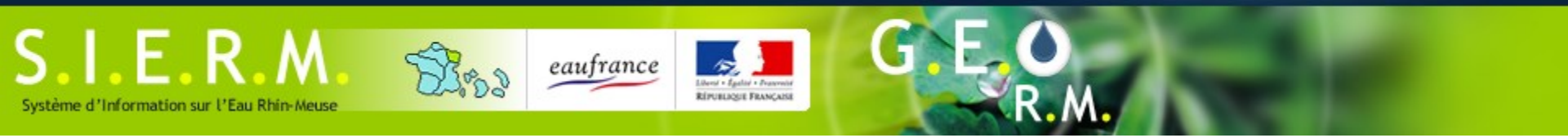

#### Naviguer sur la carte

 Des outils de navigation sont disponibles à gauche de l'application

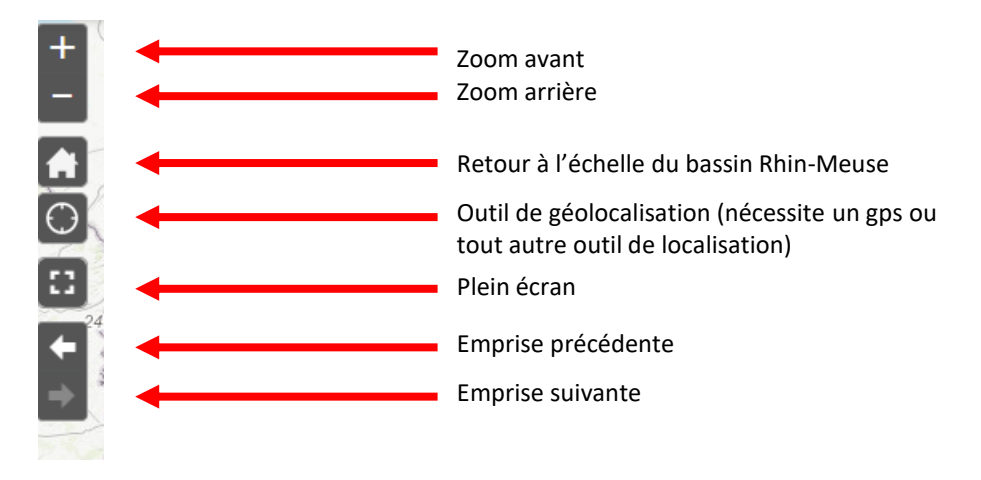

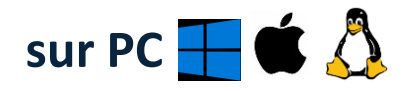

- Le déplacement s'effectue à l'aide de la souris, en utilisant le clic gauche
- On peut zoomer sur une zone en traçant un rectangle à l'aide de la touche « shift » et du clic gauche de la souris

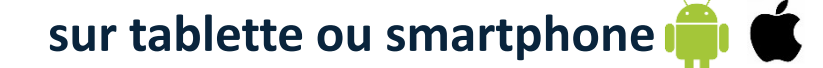

- Le déplacement s'effectue en déplaçant un doigt
- On peut zoomer et dézoomer sur l'écran en utilisant deux doigts

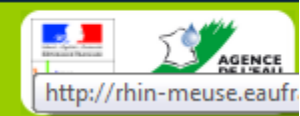

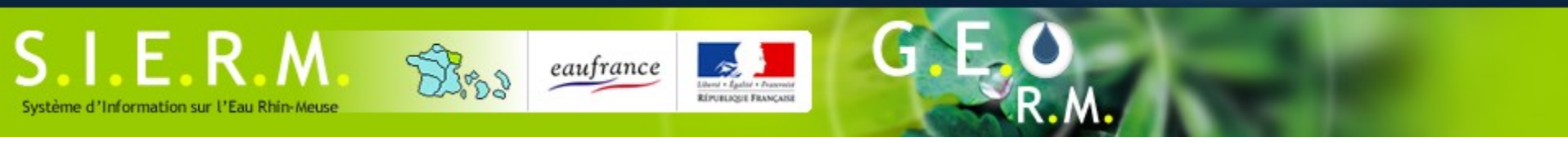

#### Naviguer sur la carte

 Une barre de recherche rapide vous permet de localiser une adresse, commune, un ouvrage, une masse d'eau : code et nom sont disponibles à la recherche

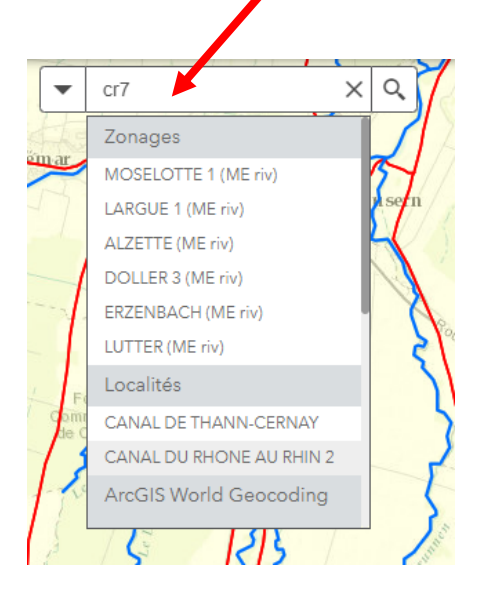

- Plusieurs sources de recherche sont disponibles :
  - Base de données adresse
  - Base des principaux zonages du bassin
  - Base des localités du bassins

Pour affiner les résultats, on peut préalablement choisir la source de données sur laquelle on souhaite effectuer une recherche à l'aide de la flèche à gauche.

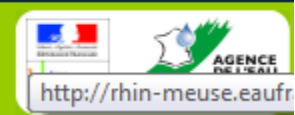

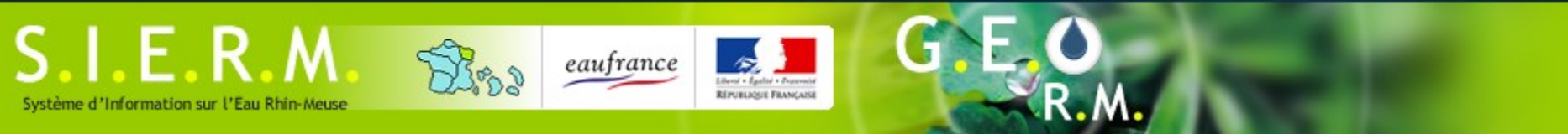

#### La barre d'outils

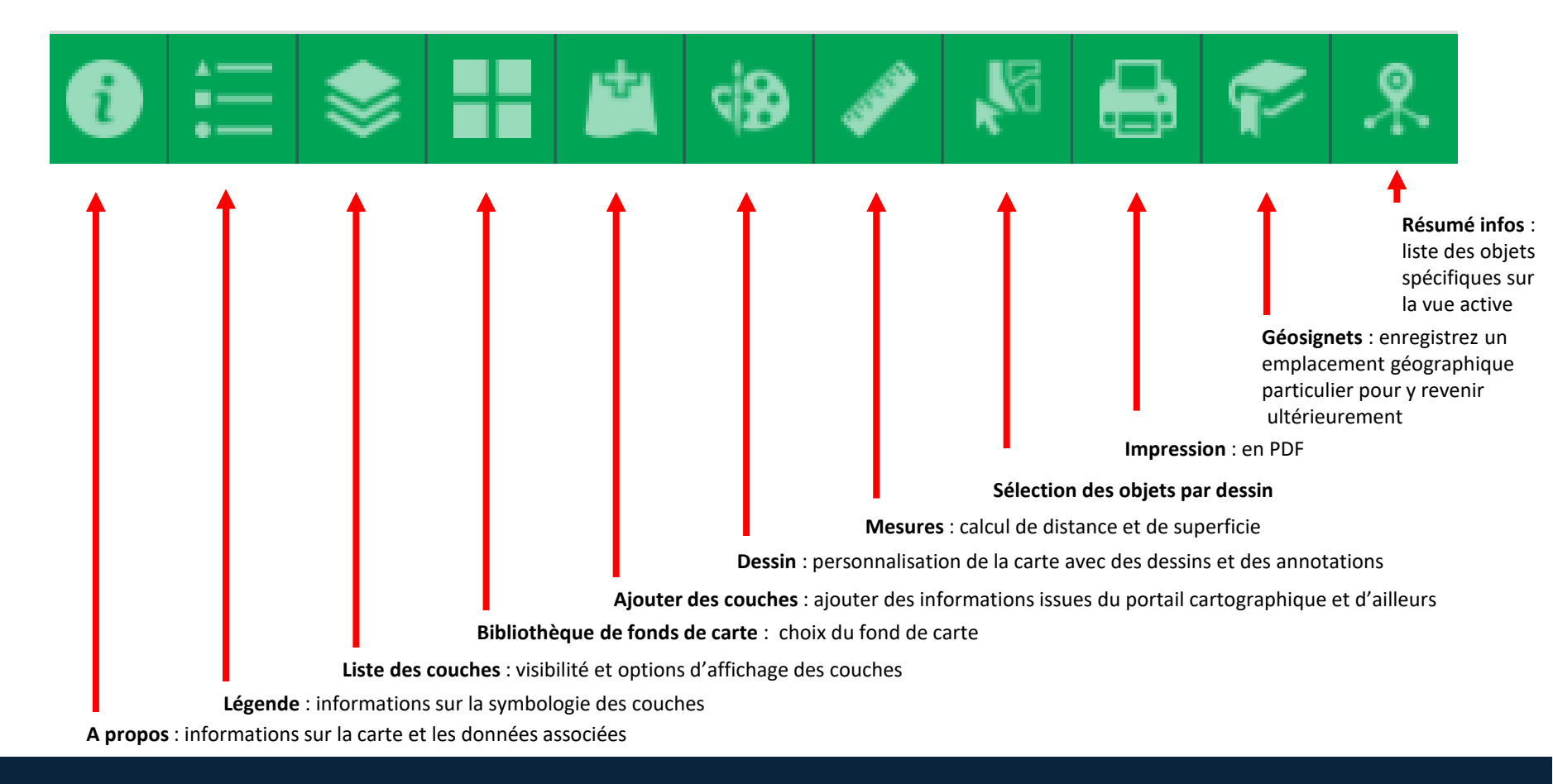

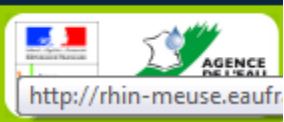

# Choix des données et options d'affichage (1)

DEPUBLICATE FRANCAS

eaufrance

 Les données cartographiques sont matérialisées par des « couches d'information », accessibles en sélectionnant l'icone « liste des couches »

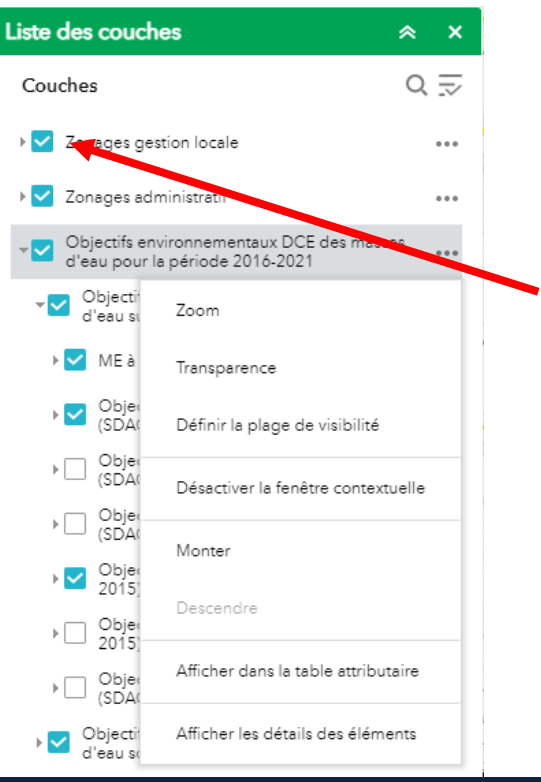

SIFRM

Système d'Information sur l'Eau Rhin-Meuse

- La table des matières liste les couches à disposition par ordre de superposition.
- Une fois la table des matières dépliée, vous pouvez cocher/décocher les couches d'information à votre guise.
   Attention, pour plus de lisibilité, il est conseillé de ne pas faire apparaître plus de 3 couches.

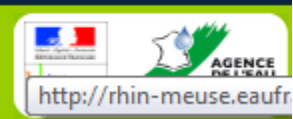

# Choix des données et options d'affichage (2)

DIPUTELIOUE FRANCAD

eaufrance

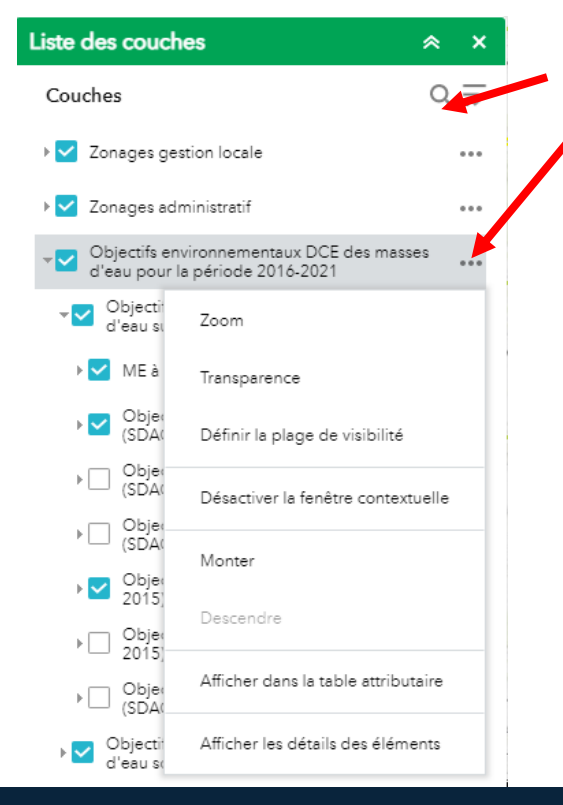

IFRM

Système d'Information sur l'Eau Rhin-Meuse

# Un outil de recherche par mot clé est disponible Des options sont à votre disposition vous permettant de :

- Zoomer sur l'ensemble de la couche
- Définir sa transparence
- Afficher sa table attributaire
- Accéder aux métadonnées de la couche
- Monter ou descendre une couche dans l'ordre d'affichage
- Les légendes apparaissent en cliquant sur les flèches au niveau de chaque titre ou en sélectionnant sur l'icône « légende »

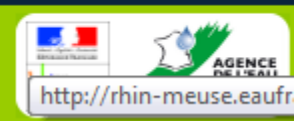

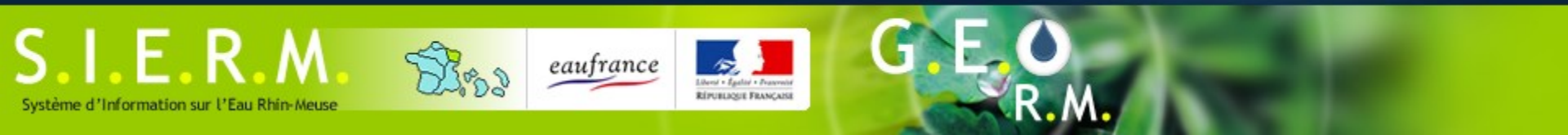

#### Se repérer sur la carte (1)

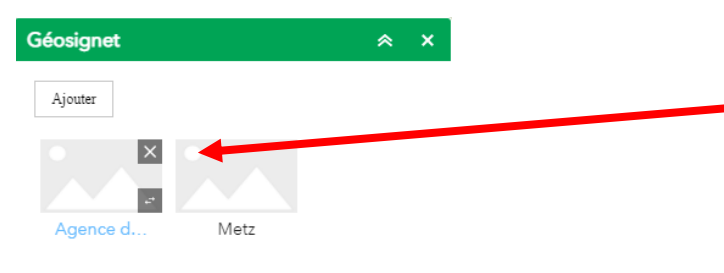

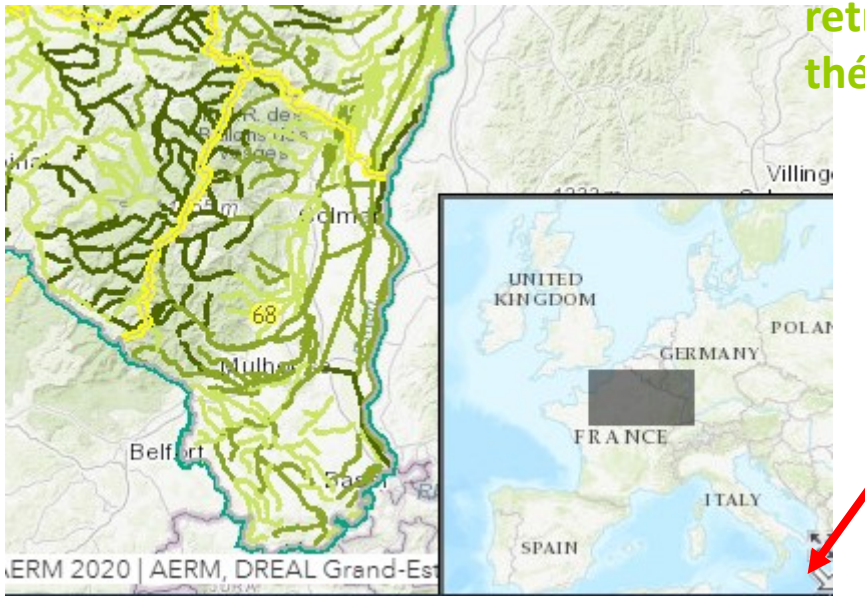

- Les géosignets sont des marques-pages
   géographiques : l'outil permet d'enregistrer un emplacement géographique particulier - défini par l'emprise de la carte - pour y revenir ultérieurement. Ils ont enregistrées afin de les retrouver d'une session à une autre, dans la même thématique.
  - Carte de situation : en passant la souris (ou le doigt) sur la flèche en bas à droite de l'application, une petite carte à petite échelle apparait avec la représentation de l'emprise de la carte symbolisée par un rectangle gris

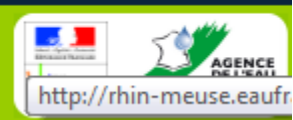

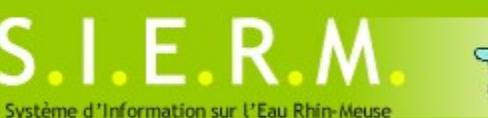

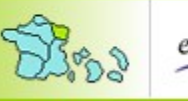

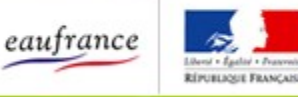

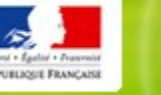

## Se repérer sur la carte (2)

- En cliquant sur l'icone « Bibliothèque de fond de carte », vous pourrez sélectionner le fond de carte qui permettra de mieux vous repérer
- La barre de recherche permet de vous localiser en saisissant :
  - une adresse. •
  - Un jeu de coordonnées (latitude longitude pour l'instant, • *lambert 93 dans un second temps)*
  - Une masse d'eau (linéaire ou bassin versant) ٠
  - Une commune ٠
  - Un lieu-dit
  - Un ouvrage d'épuration
  - Une station de mesure
  - Pour affiner les résultats, on peut préalablement choisir la source de données sur laquelle on souhaite effectuer une recherche à l'aide de la flèche à gauche.

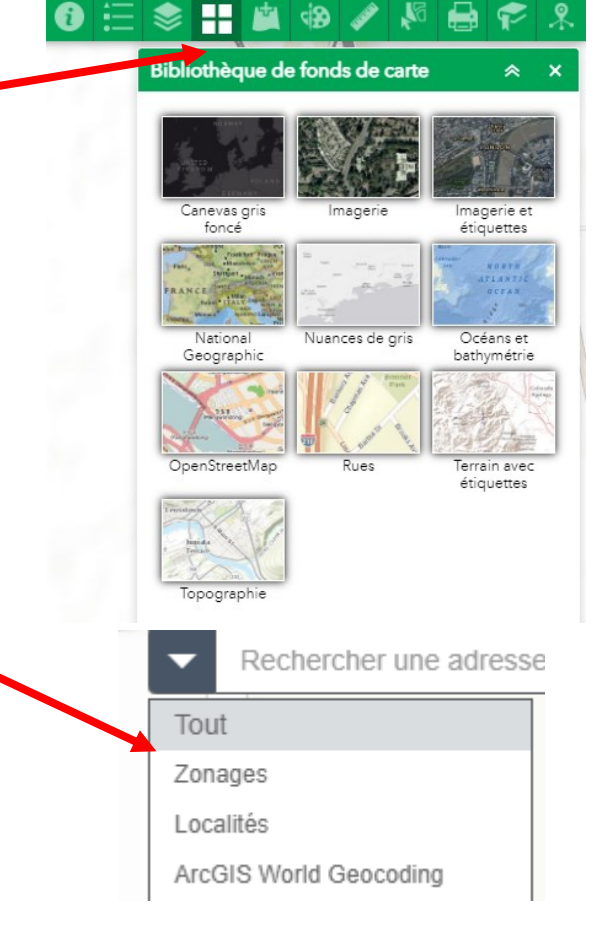

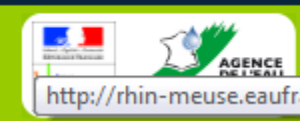

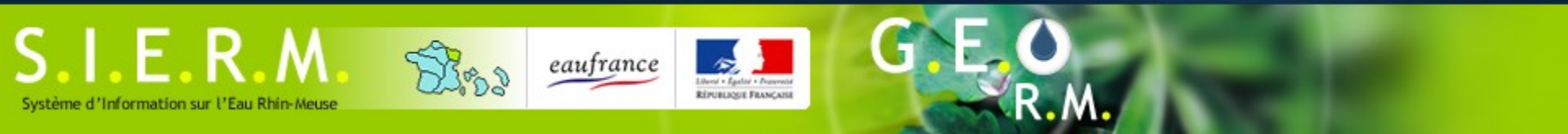

#### Fonctions de dessin et de mesure

- Dessin : Il est possible de dessiner de Sélectionner le mode de dessin nombreuses formes et de paramétrer leur format Aperçu: En cochant la fonction « Afficher la mesure » préalablement, les distances / surfaces seront affichées Couleur: Mesure : l'outil demande Style: Plein Mesures ⊗ X l'unité de mesure Opaque ransparent Transparence: 🔠 | Mètres carrés 🔻 préalablement 100% 3 🔶 Résultat de la mesure Largeur: Afficher la mesure de la longueur
- Pour les deux outils, chaque objet dessiné sera intégré comme couche indépendante, valable pendant la session de travail.

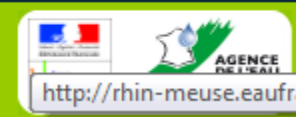

⊗ ×

Dessin

### Visualiser et consulter simplement les données (1)

**RÉPUBLIQUE FRANÇAÎSE** 

eaufrance

 Les principales couches sont dotées d'une info-bulle, accessible en cliquant sur les éléments visibles de la carte.

SIERM

Système d'Information sur l'Eau Rhin-Meuse

- L'info-bulle de chaque couche visible sera disponible. On peut basculer de l'une à l'autre via la flèche en haut de la fenêtre
- Parfois, des informations plus détaillées vous sont proposées, via un lien hypertexte.

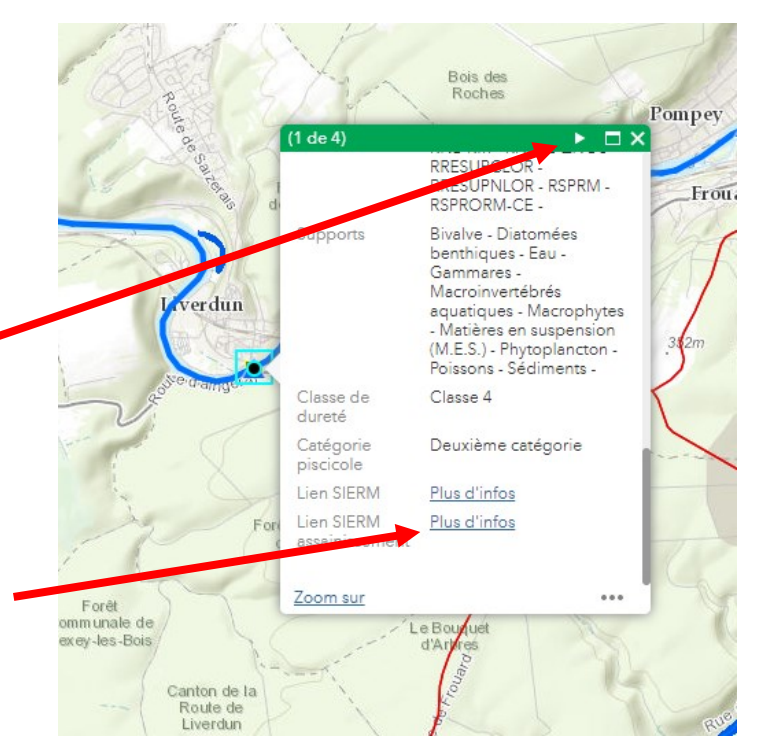

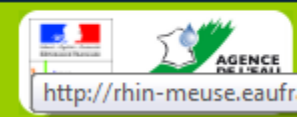

# Visualiser et consulter simplement les données (2)

RÉPUBLIQUE FRANÇARI

eaufrance

 La table attributaire de chaque couche est accessible depuis une fenêtre spécifique, disponible en soulevant le volet en bas de l'espace cartographique.

SIFRM

Système d'Information sur l'Eau Rhin-Meuse

Il suffit ensuite de sélectionner la table souhaitée en cliquant sur les onglets

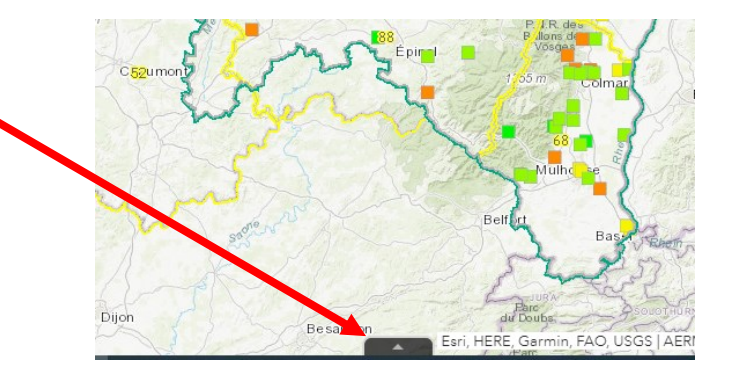

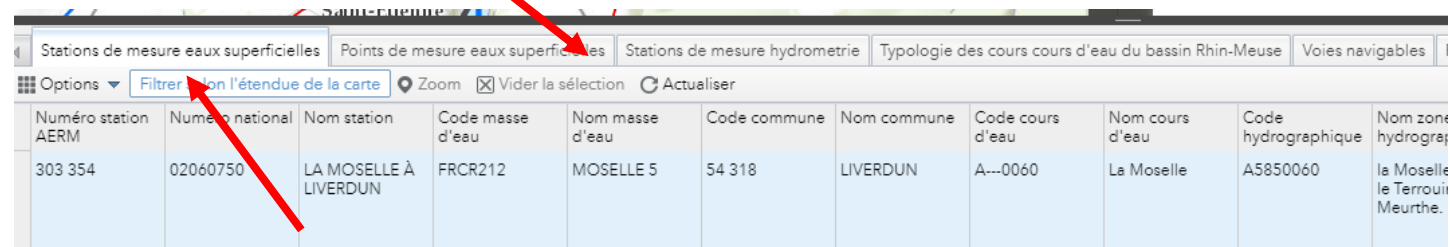

 Pour plus de visibilité, on peut filtrer sur les entités visibles dans l'étendue de la carte

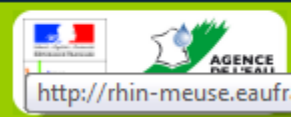

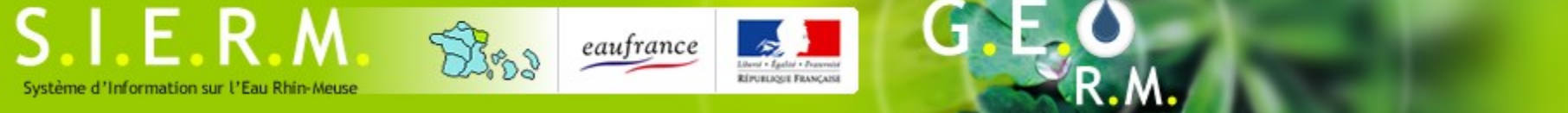

# Fonctions de communication (1)

| <sup>p</sup> artager_2                 |                                                    | *                  | ×  |
|----------------------------------------|----------------------------------------------------|--------------------|----|
| Partager un                            | lien vers cette applica                            | ition              |    |
| https://geo.                           | eau-rhin-meuse.fr/portal/                          | apps/webappvie     | W  |
| Options de lie                         | <u>.</u>                                           |                    |    |
|                                        |                                                    |                    |    |
| Partager_2                             | 2                                                  | *                  | ×  |
| $\leftarrow$                           | Options de lier                                    | n                  |    |
| Sélectionne                            | er les paramètres URL i                            | inclus dans le li  | en |
| C Etendue                              | e courante de la carte                             |                    |    |
| Cliquez<br>avec un nive                | sur la carte pour définir le<br>eau de zoom        | centre de la carte |    |
| O Cliquez<br>avec une éc               | sur la carte pour définir le<br>:helle de la carte | centre de la carte |    |
| <ul> <li>Recherc<br/>dessus</li> </ul> | :her l'emplacement ou l'en                         | tité et zoomer     |    |
| Voti                                   | re localité ou entité                              |                    |    |
| O Interrog                             | ger une entité et zoomer de                        | essus              |    |
| <ul> <li>Ajouter</li> </ul>            | un symbole ponctuel sur la                         | a carte            |    |
| Remplace page mo                       | cer la taille d'écran par déf<br>obile             | aut de la mise en  |    |
| 🗌 Définir la                           | a langue d'affichage de l'a                        | pplication         |    |
| Mémoria                                | ser la visibilité des couches                      | s                  |    |

- La fonction « Partager » via l'icône permet de générer un lien permettant de communiquer la carte telle que la voyez à un interlocuteur
- Des options vous permettent de paramétrer l'emprise, la liste des couches visibles ou de cibler un objet spécifique
   d'une couche en fonction de sa valeur

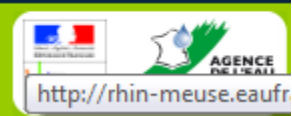

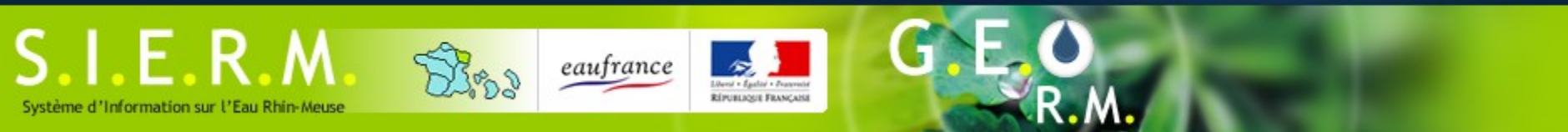

## Fonctions de communication (2)

|      |             | Imprimer              |                                          | * ×          | < =      |
|------|-------------|-----------------------|------------------------------------------|--------------|----------|
|      | -L          | Titre de la<br>carte: | ArcGIS Web App                           | Builder      |          |
|      | F           | Mise en<br>page:      | A4 Landscape                             | ·            | a)<br>Br |
| eunk | irchen<br>F | Format:               | PDF                                      | -            |          |
| D    | P           |                       | 🏟 Avancé                                 | 🧧 📕 Imprimer |          |
| saar | Echelle     | /étendue de la        | carte:                                   | <u> </u>     | n<br>f_  |
|      | Conse       | rver: eć              | chelle de la carte<br>cendue de la carte |              | -        |
| Č.)  | Forcer      | l'échelle: 🔵          |                                          |              | 2-       |
| Ä    | Référen     | ace spatiale en s     | <u>tuelle</u><br>ortie <u>WKID</u> :     |              |          |
|      | 1021        | 00                    |                                          |              | 1        |
|      | WGS_1       | 984_Web_Mer           | cator_Auxiliary_Sphere                   | 2            |          |
| F    | wietado     | nnees de mise         | en page:                                 |              | -        |
|      | Auteur      |                       |                                          |              | 7-       |
|      | Copyri      | AERM, 2<br>ght:       | 021                                      |              |          |
|      | Inclure     | la légende:           |                                          |              |          |
| X    | Unité d     | de la barre d'éci     | helle: Miles 🔻                           |              |          |
| 4    | Format      | MAP_ONLY:             |                                          |              | -        |
| X    | Largeu      | ır (px):              | 670                                      |              |          |
| X    | Hauteu      | ur (px):              | 500                                      |              |          |

- La fonction « Imprimer » permet d'éditer une carte avec une mise en page simple mais complète.
- Des options vous permettent de paramétrer l'emprise de la carte, les sources et les copyrights.

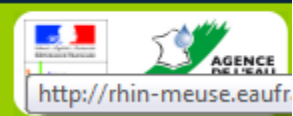

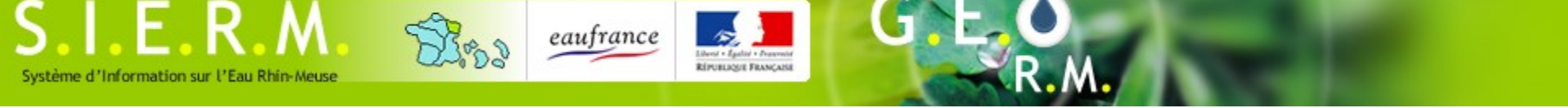

#### Fonctions de recherche avancées : la sélection graphique (1)

- Pour une recherche graphique, cliquez sur l'icône « sélectionner ». L'outil vous permettra de de tracer une forme et de lister les objets géographiques intersectés dans les tables attributaires.
- Pensez à déterminer le type de forme de sélection, ainsi que les couches à interroger en cliquant sur les cases à cocher.

| Sélectionner                  | ≈ ×             |
|-------------------------------|-----------------|
| 🕅 Sélectionner 👻              | 15 Effacer      |
| _ ∎⊊ Sélectionner par point   | Ę               |
| k∰ Sélectionner par rectangle |                 |
| Sélectionner par polygone     | du bassûn R ••• |
| 장 Sélectionner par cercle     | 0 •••           |
| 🖗 Sélectionner par ligne      | 0 •••           |
| 🕼 Sélectionner par lasso      | 0               |
| Ordination de Strahler        | 0 ***           |
| Module des cours d'eau        | 0 ***           |
| QMNA5 des cours d'eau         | 0 ***           |
| Contextes piscicoles          | 0 ***           |
| Plans d eau                   | 0 ***           |

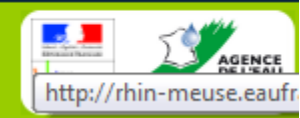

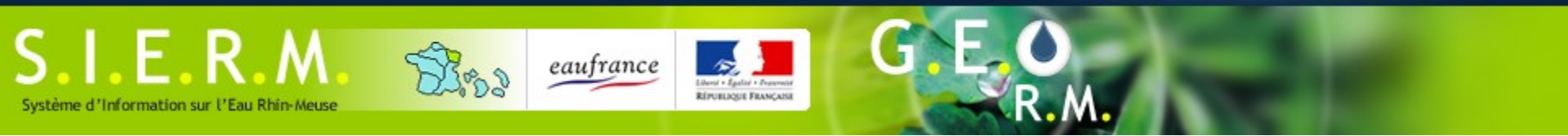

#### Fonctions de recherche avancées : la sélection graphique (2)

- Une fois la sélection effectuée, on peut consulter les données en levant le volet des tables attributaires
- Dans les options, choisir « afficher les enregistrements » pour visualiser sur les éléments sélectionnés.

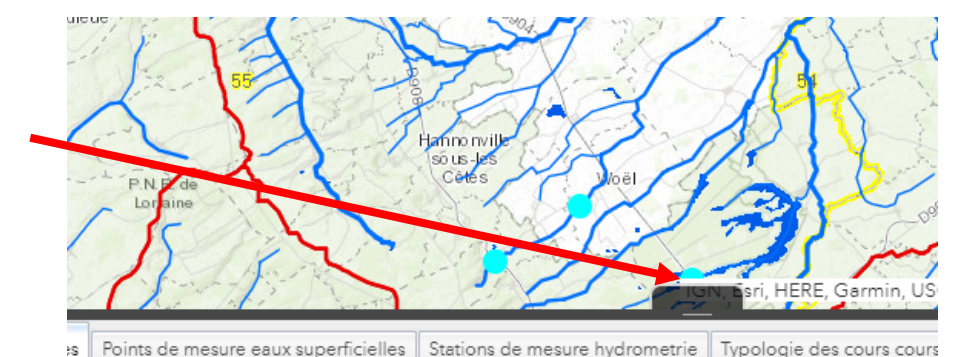

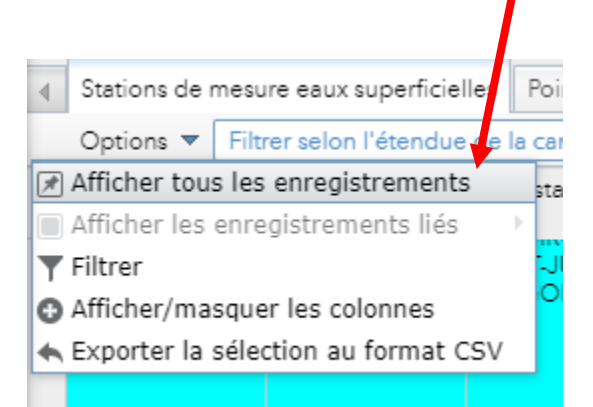

| Options 🔻 🛛 Filt       | rer selon l'étendue | de la carte Zo                     | oom Viderlas        | élection Actua         | liser        |             |                     |
|------------------------|---------------------|------------------------------------|---------------------|------------------------|--------------|-------------|---------------------|
| Numéro station<br>AERM | Numéro national     | Nom station                        | Code masse<br>d'eau | Nom masse<br>d'eau     | Code commune | Nom commune | Code cours<br>d'eau |
| 357 434                | 02078500            | LE RUISSEAU DE<br>GORZE À<br>GORZE | FRCR351             | RUISSEAU DE<br>GORZE 1 | 57 254       | GORZE       | A7400340            |
| 257 525                | 02082800            |                                    | EBCB335             | SEILLE N               | 57 210       |             | A7 0100             |

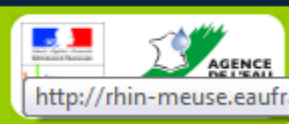

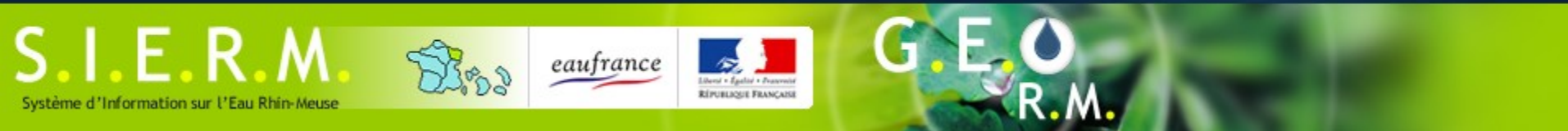

# Fonctions de recherche avancées : le filtre de la table attributaire (1)

- A partie du volet de la table attributaire, sélectionnez l'option « Filtrer »
- Dans les options, choisir « afficher les enregistrements » pour visualiser sur les éléments sélectionnés.

♦ Stations de mesure eaux superficielles
 Poi
 Options ▼ Filtrer selon l'étendue de la car
 ♥ Afficher tous les enregistrements
 ♥ Afficher les enregistrements liés
 ♥ Filtrer
 ♥ Afficher/masquer les colonnes
 ♠ Exporter la sélection au format CSV

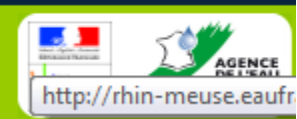

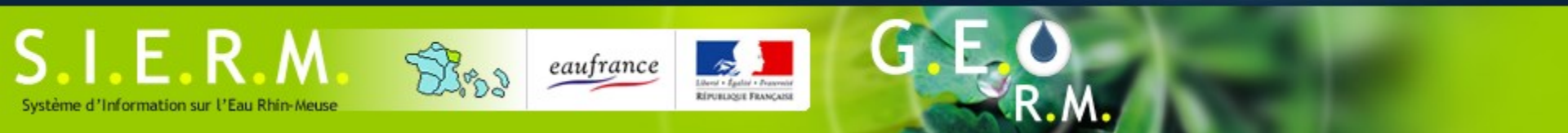

#### Fonctions de recherche avancées : le filtre de la table attributaire (2)

| Pour une seule requête, choisissez                                                                              | Filtrer                                                                                                    |
|----------------------------------------------------------------------------------------------------|----------------------------------------------------------------------------------------------------|
| « ajouter une expression » et                                                                                   | Add Expression (Ajouter une expression)     Ajouter un jeu  Afficher les entités de la couche qui correspondent à l'expression suivante |
| saisissez l'expression souhaitée                                                                                | Nom commune (Ch 👻 est 🔍 - vide - 🔹 🛠                                                                                                    |
| <ul> <li>On peut rajouter d'autres expression<br/>à la requête pour une recherche<br/>multi-critères</li> </ul> | Sensible a la casse     MatzleRES-LES-METZ       METZ     METZERAL                                                                      |
|                                                                                                    | + Add Expression (Ajouter une expression) + Ajouter un jeu                                                                              |
| <ul> <li>On la possibilité d'intersecter (ET) ou<br/>d'unir les expressions (OU)</li> </ul>                     | Afficher les entités de la couche qui correspondent à toutes les expressions suiventes                                                  |
|                                                                                                    | Nom masse d'eau (t 🔹 est 🔹 SEILLE 4 🔹 🔹 🗙                                                                                               |
| Add Expression (Ajouter une expression)     Ajouter un jeu                                                      |                                                                                                    |
| Afficher les entités de la couche qui correspondent à toutes les expressions suivar                             | ntes 💌                                                                                                    |
| Afficher les entités de la couche qui correspondent à toutes les exp                                            | ressions suivantes                                                                                                    |
| Afficher les entités de la couche qui correspondent à l'une des expressions                                     | suivantes                                                                                                    |
| A propos du SIE Rhin-Meuse 🔹 Contactez-nous 🍨 Calendrier des mises à jour                                       | Conditions d'utilisation / Mentions légales                                                                                             |

http://rhin-meuse.eaufr

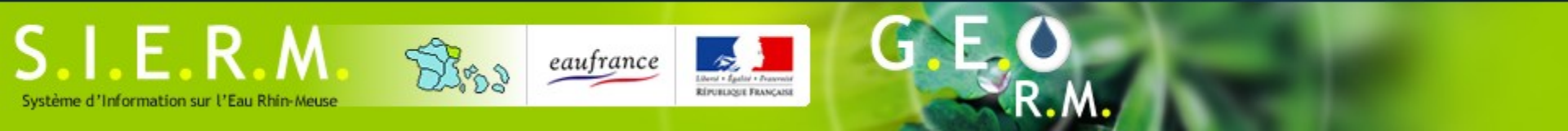

#### Fonctions de recherche avancées : le filtre de la table attributaire (3)

- On peut cumuler plusieurs groupes d'expressions en ajoutant un « jeu d'expression ».
- L'exemple demande toutes les préfectures de plus de 100000 habitants ainsi que les sous-préfectures de plus
   de 100000 habitants

| Filtrer                                                                                |      | $\times$ |
|----------------------------------------------------------------------------------------|------|----------|
| + Add Expression (Ajouter une expression) + Ajouter un jeu                             |      |          |
| Afficher les entités de la couche qui correspondent à toutes les expressions suivantes |      | -        |
| Statut administratif ( 💌 est 💌 Préfecture                                              | Ŧ    | \$       |
| Sensible à la casse                                                                    |      |          |
| Population Nombre 🔹 est supérieu 🔹 100000                                              |      | ۰        |
| Toutes les expressions suivantes dans ce jeu sont vraies                               | ×    | +        |
| Statut administratif ( 👻 est 💽 Sous-préfecture                                         | ~    | \$       |
| Sensible à la casse                                                                    |      |          |
| Population (Nombre 👻 est supérieu 🔨 100000                                             |      | ¢        |
| OK Anr                                                                                 | uler |          |

http://rhin-meuse.eau

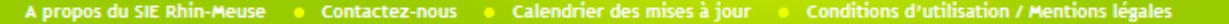

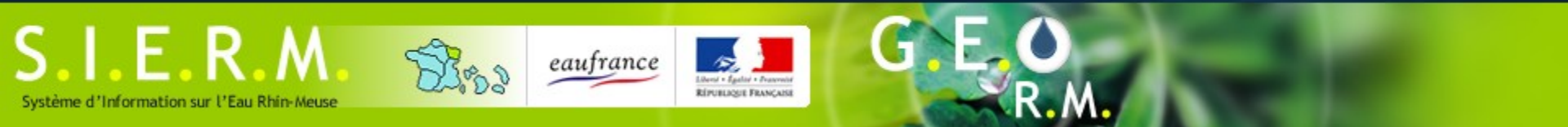

#### Importation de couches d'information (1)

 Si vous souhaitez ajouter d'autres couches d'information à la carte, il est possible d'en importer à partir de l'icône « ajouter des données »

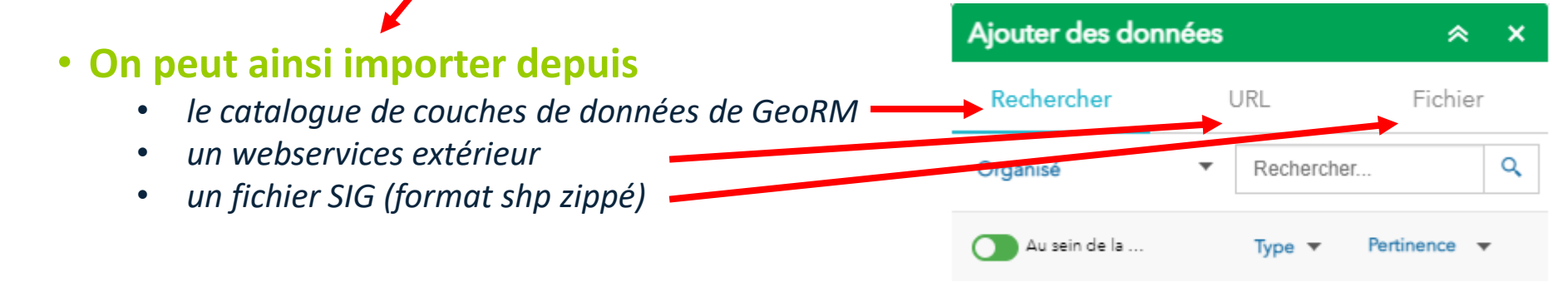

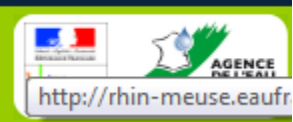

# Importation de couches d'information (2)

EPUBLICUE FRANCAS

eaufrance

 $S \mid F \mid R \mid M$ 

Système d'Information sur l'Eau Rhin-Meuse

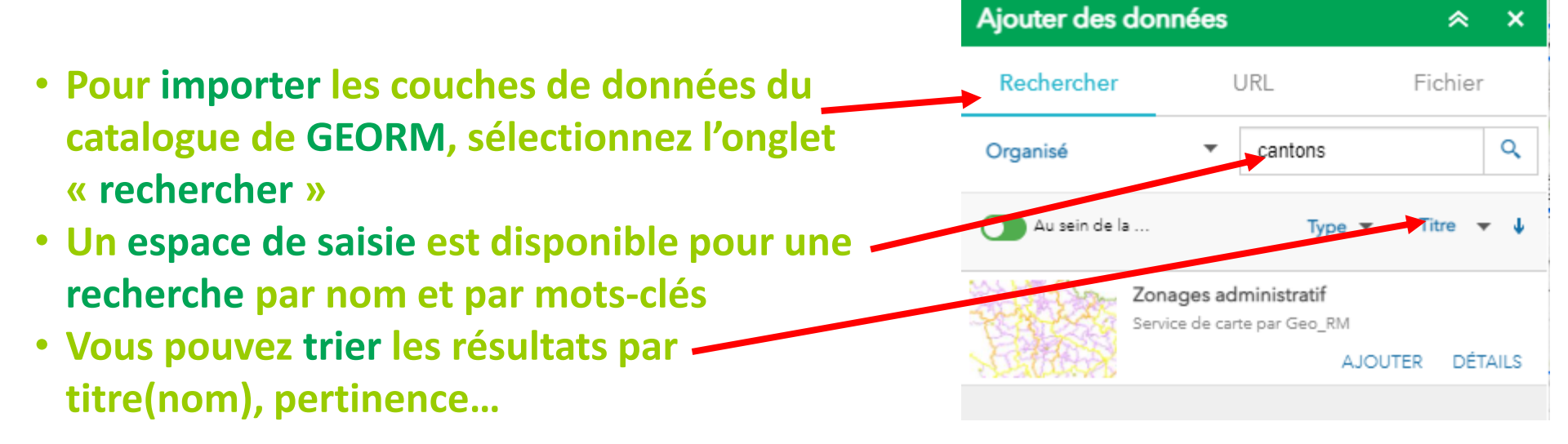

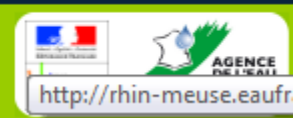

### Importation de couches d'information (3)

eaufrance

Vous pouvez filtrer par le type de données.
 Seuls deux vous sont proposés :

Système d'Information sur l'Eau Rhin-Meuse

- le service de carte correspond à un bloc de plusieurs couches de données regroupées par thème. Lorsque vous importer un service de carte, vous importer toutes les couches du groupe.
- Le service d'entités correspond à une couche unique -> un service d'entités peut appartenir à un service de carte, il peut y a avoir redondance

| Rechercher    | URL                     | Fichier   |
|---------------|-------------------------|-----------|
| Organisé      | ▼ cantons               |           |
| Au sein de la | Туре                    | ▼ Titre ▼ |
|               | de carte                |           |
|               | d'entités<br>d'imagerie | JTER DÉTA |
| Service       | s de tuiles vectorielle | s         |
|               |                         |           |
|               |                         |           |

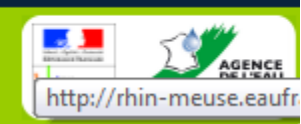

# Importation de couches d'information (4)

DEPUBLICUTE FRANCAS

eaufrance

SIFRM

Système d'Information sur l'Eau Rhin-Meuse

Ajouter des données  $\approx$ × La consommation de webservices tiers, à Rechercher URI Fichier l'aide l'onglet « URL » . Les principaux types Type de webservices utilisés sont: Service Web AreGIS Server Service Web ArcGIS Serve Les services web arcgis server : ۲ Service Web OGC WMS https://copernicus.discomap.eea.europa.eu/arcais/rest/services/Corin e/CLC2018 WM/MapServer Service Web OGC WFS AJOUTER le WebMapService (WMS), très utilisé : ٠ Fichier KML https://services.sandre.eaufrance.fr/geo/odp?SERVICE=WMS&VERSIO s2RVChkJx/arcgis/rest/s N=1..3.0&Request=GetCapabilities Fichier GeoRSS Fichier CSV le WebFeatureService (WFS): GIS/rest/services/Demo •

Brahures on Traboor hundboorton

http://imagery.arcgisonline.com/ArcGIS/rest/services/Lands atGLS/VegetationAnalysis/ImageServer

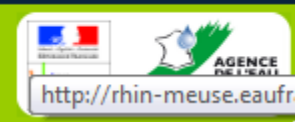

https://services.sandre.eaufrance.fr/geo/odp?REQUEST=getCapabiliti

es&service=WFS&VERSION=2.0.0

# Système d'Information sur l'Eau Rhin-Meuse

EPUBLICUE FRANCAS

eaufrance

#### Importation de couches d'information (5)

- L'importation de fichiers. Les principaux types de fichiers utilisés sont:
  - Un ou plusieurs fichier de forme (SHP), compressé dans une archive ZIP
  - Un fichier CSV, avec adresse ou latitude/longitude et valeurs séparées par des points-virgules, tabulations ou virgules
  - Un fichier KML

IFRM

 Un maximum de 1000 entités est autorisé

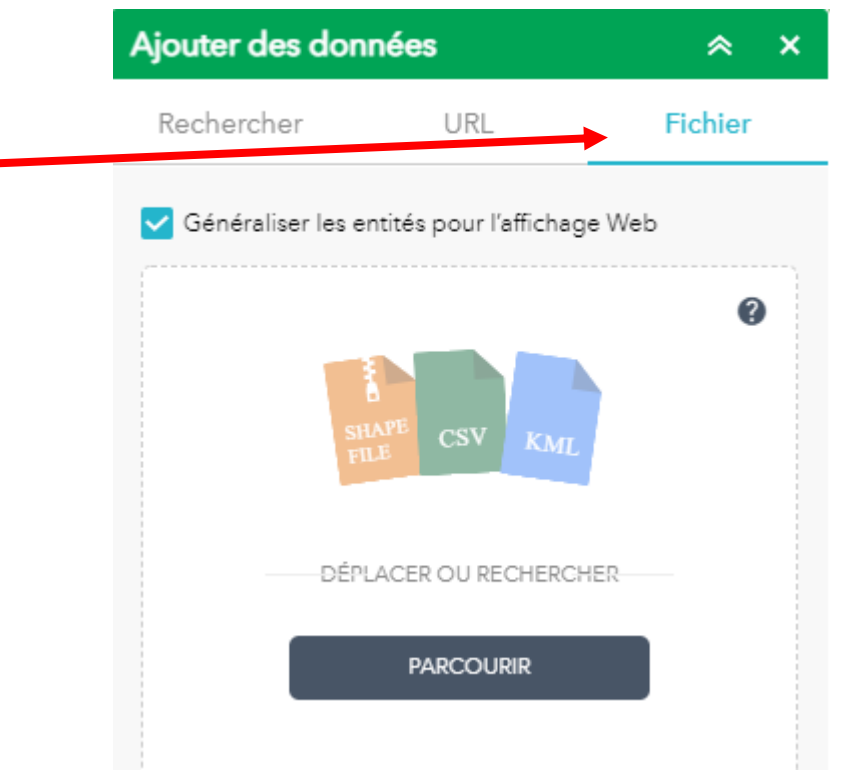

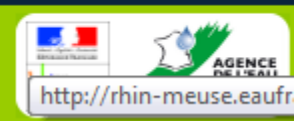